## ПРИЛОЖЕНИЕ 3

Тема: «Вставка Фигур в Microsoft Word 2013»

Задание: Вставить графический объект. Измените способ заливки и контур фигуры. А. Изменить по *Градиентной заливки* и контур фигуры на ваше усмотрение.

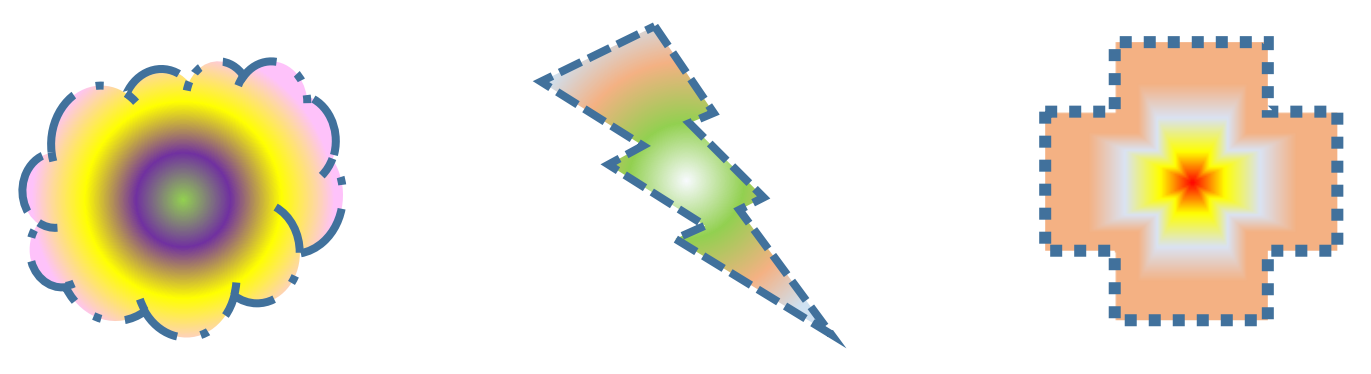

Б. Изменить с помощью Текстурной заливки и контур фигуры на ваше усмотрение.

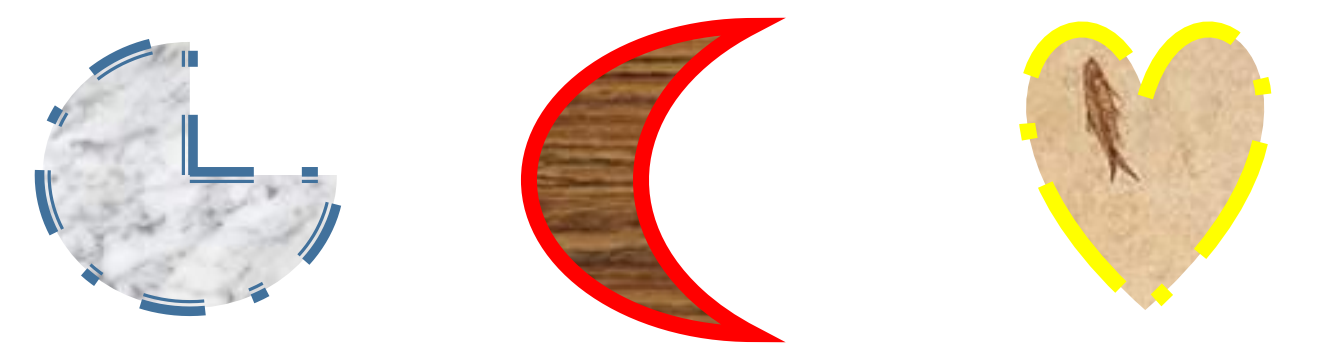

В. Изменить с помощью способ заливки *Рисунка* заливки и контур фигуры на ваше усмотрение.

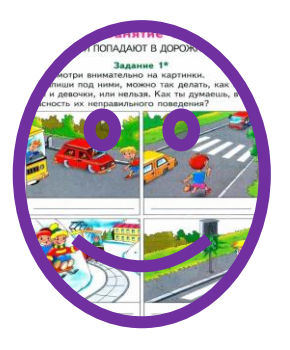

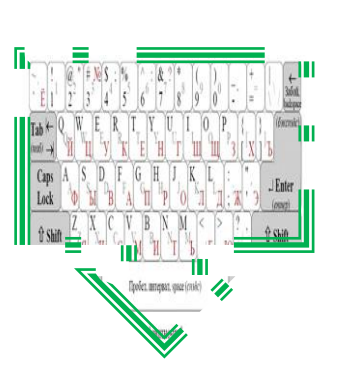

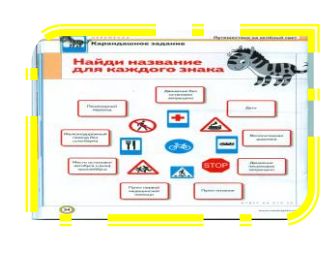

Г. Изменить с помощью способ заливки *Узор* заливки и контур фигуры на ваше усмотрение.

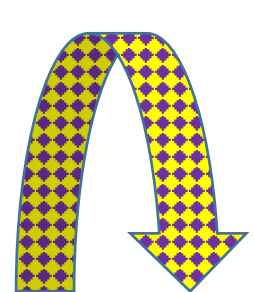

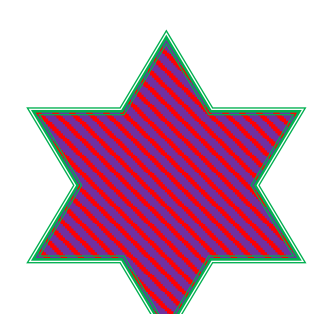

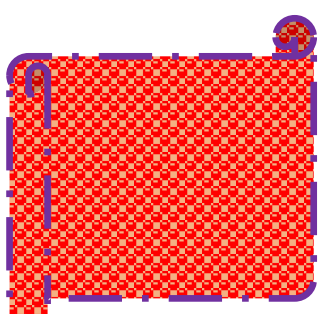